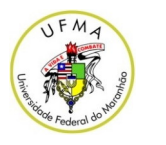

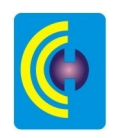

música

UNIVERSIDADE FEDERAL DO MARANHÃO CENTRO DE CIÊNCIAS HUMANAS DEPARTAMENTO DE ARTES COORDENAÇÃO DE MÚSICA

# MANUAL DO SIGAA PARA OS ALUNOS

http://sigaa.ufma.br

São Luís 2013

# SUMÁRIO

| SOBRE O MANUAL                                                 | 3  |
|----------------------------------------------------------------|----|
| 1. Conheça a tela principal do SIGAA                           | 3  |
| 2. Matrícula on-line (Inscrição em disciplinas)                | 4  |
| 3. Matrícula <i>on-line</i> em disciplina de férias            | 6  |
| 4. Atestado de Matrícula (Confirmação de Matrícula)            | 7  |
| 5. Consultar Histórico                                         | 8  |
| 6. Trancamento de Componente Curricular (Cancelar Disciplina)  | 9  |
| 7. Declaração de Vínculo (Solicitar Declaração)                | 9  |
| 8. Abono de faltas                                             | 10 |
| 9. Pedir revisão de nota em avaliação                          | 10 |
| 10. Solicitar Prova de Reposição                               | 11 |
| 11. Inserção de Disciplina cursada em período anterior         | 12 |
| 12. Correção de Nota em Disciplina cursada em período anterior | 12 |
| 13. Trancamento de Programa (Trancar o Curso)                  | 12 |

# SOBRE O MANUAL

O novo sistema adotado na UFMA – o SIGAA – permite que você possa resolver grande parte das questões via internet, em casa, em laboratórios da UFMA ou até em uma *lan house*. Isto agiliza muito seu trabalho, pois você poderá fazer a maioria das operações até mesmo durante uma viagem. Logo, a Coordenação irá focar somente em problemas que não podem ser resolvidos pelo sistema. Este é o objetivo deste manual: simples e direto, mostrando os termos do sistema e aqueles que usamos no dia-a-dia. Vamos criar a cultura de acompanhar nosso curso pela internet!

# 1. Conheça a tela principal do SIGAA

Primeiramente, é necessário conhecer as principais telas do SIGAA. Entre no endereço <u>http://sigaa.ufma.br</u>. Em seguida, aparecerá a seguinte tela:

| SIGAA<br>(Acadêmico)                             | SIPAC<br>(Administrativo)                                                                     | SIGRH<br>(Recursos Humanos)                                                                | SIGADMIN<br>(Administração e Comunicação)                   |
|--------------------------------------------------|-----------------------------------------------------------------------------------------------|--------------------------------------------------------------------------------------------|-------------------------------------------------------------|
|                                                  | Perdeu o e-mail de confirmação de cad<br>Esqueceu o login? Clique<br>Esqueceu a senha? Clique | astro? Clique aqui para recuperá-lo.<br>aqui para recuperá-lo.<br>e aqui para recuperá-la. |                                                             |
|                                                  | Entrar no Sistema                                                                             |                                                                                            |                                                             |
|                                                  | Usuário:<br>Senha:                                                                            |                                                                                            |                                                             |
|                                                  | En                                                                                            | trar                                                                                       |                                                             |
| Professor ou<br>caso ainda não poss<br>clique no | i <b>Funcionário,</b><br>Ja cadastro no SIGAA,<br>Jik abaixo.                                 | A<br>caso ainda não poss<br>clique no                                                      | <b>luno,</b><br>sua cadastro no SIGAA,<br>link abaixo.<br>& |
| Cada                                             | stre-se                                                                                       | Cada                                                                                       | istre-se                                                    |

Você deve sempre entrar no **SIGAA (Acadêmico)**, que já vem selecionado. Assim, digite seu Usuário e Senha nos campos. Caso ainda não possua uma senha, cadastre-se clicando no item abaixo à direita.

Após o acesso, você entrará na tela principal do SIGAA, semelhante à que se segue:

| JFMA - SIGAA - Sistema Integrado de Gestão de                                                                   | e Atividades Acadê                | micas                 |               |           | Tempo a                                         | le Sessão: 00:38         | SAIR   |
|----------------------------------------------------------------------------------------------------|-----------------------------------|-----------------------|---------------|-----------|-------------------------------------------------|--------------------------|--------|
| LEYLSON EMILIO F. FRANÇA                                                                                        | ę                                 | emestre atual: 2012.2 | 🮯 Módul       | es        | 🍏 Caixa Postal                                  | 🍃 Abrir Ch               | amado  |
| DIRETORIA DE CENTRO/CCH (22.00)                                                                                 |                                   |                       | -C Menu I     | Discente  | 🔗 Alterar senha                                 | 🥝 Ajuda                  |        |
| 📦 Ensino 🔄 Biblioteca 🛛 Ambientes Virtuais 🆓 Ou                                                                 | itros                             |                       |               |           |                                                 |                          |        |
| MENU ENSINO<br>Não há notícias cadastradas.                                                                     |                                   |                       |               | ~         | Mensag<br>Atualizar Foto e P<br>Meus Dados Pess | erfil<br>oais            | го     |
| TURMAS DO SEMESTRE                                                                                              |                                   |                       |               | 10000     |                                                 |                          |        |
| Últimas Atualizações                                                                                            |                                   |                       | << Parar >>   | LETLSON   | EMILIO FERREIRA I                               | -KANÇA                   |        |
| Nenhuma atualização encontrada n                                                                                | as suas turmas.                   |                       |               | 2         | CURSO                                           | Comunidade Virtuz        | 1      |
| Componente Curricular                                                                                           | Local                             | Horário               | Chat          | Reg       | ulamento dos Curs                               | sos de Graduaçã          | ăo     |
| ORGANIZAÇÃO DA EDUCAÇÃO BRASILEIRA (MU)                                                                         | Centro de<br>Ci~encias<br>Humanas | 3T1234                | 900           | Ca        | lendário Acadêmic<br>Calendário                 | o de Graduação<br>2012.2 | ,<br>, |
| PRÁTICA CORAL I (MII)                                                                                           | -                                 | 23T5 23N1             | 67 S 0        | Período L | etivo Atual                                     |                          | _      |
|                                                                                                    |                                   | Vor turn              | an antorioror | 12/11/20  | 012 a :                                         | 11/03/2013               |        |
| <u> </u>                                                                                                    |                                   | Ver turn              | as ancenores  | Período d | e Trancamento de                                | Curso                    |        |
| C                                                                                                    | COMP                              | ONENTES               |               | 12/11/20  | 012 a 2                                         | 28/12/2012               |        |
| COMUNIDADES VIRIUAIS QUE PARTICIPA ATUALMENTE                                                                   |                                   |                       |               | Período d | e Consolidação de                               | Turma                    |        |
|                                                                                                    |                                   |                       |               | 05/11/20  | 012 a :                                         | 16/12/2012               |        |
| MINHAS ATIVIDADES                                                                                               |                                   | CALE                  | NDARIO        | Período d | e Matrícula on-line                             | 2                        |        |
| and a balance of a standard and a standard and a standard and a standard and a standard and a standard and a st | defense dE dies                   | la a carida a 🤋 dia a |               | 29/10/20  | 012 a :                                         | 18/11/2012               |        |
| wao na atividades cadastradas para os p                                                                         | roximos 15 dias ou d              | ecorridos 7 diás.     |               | Período d | e Matrícula em Tu                               | rmas de Férias           |        |
|                                                                                                    |                                   |                       |               |           | -                                               |                          |        |

No centro da tela, você verá os **componentes curriculares** (disciplinas, estágio e outras atividades) em que está matriculado no momento. À direita, temos o **calendário acadêmico**, com datas importantes de determinadas atividades. Acima, na barra de menus, você tem o item **Ensino**, onde são feitas todas as operações descritas a seguir.

#### 2. Matrícula on-line (Matrícula em Disciplinas)

A primeira atividade importante, que se inicia antes do semestre letivo, é a matrícula em disciplinas. Em primeiro lugar, tente seguir a sequência aconselhada na matriz curricular do curso, para não deixar de fazer disciplinas importantes e assim atrasar sua formatura. Lembre-se também que há uma data limite para fazer este pedido (observe à direita, no Calendário Acadêmico). Abaixo, segue o procedimento para matrícula em disciplinas:

#### 2.1 Entre no SIGAA a partir do endereço http://sigaa.ufma.br;

#### 2.2 Pela barra de menus, acesse Ensino $\rightarrow$ Matrícula on-line $\rightarrow$ Realizar Matrícula:

| Ensino 📑 Biblioteca 🐺 Ambientes Virtuais                                                                              | Gutros                                                                                                    |                                |            |                                                                        |                                                                |
|----------------------------------------------------------------------------------------------------|----------------------------------------------------------------------------------------------------|--------------------------------|------------|------------------------------------------------------------------------|----------------------------------------------------------------|
| Minhas Notas<br>Atestado de Matrícula<br>Consultar Histórico<br>Consultar Indices Académicos<br>Declaração de Vínculo |                                                                                                    |                                |            | Atualizar F<br>Meus Dad                                                | Mensagens<br>oto e Perfil<br>os Pessoais                       |
| Matrícula On-Line                                                                                                    | Realizar Matrícula                                                                                                  |                                |            |                                                                        |                                                                |
| Solicitações de Ensino Individual<br>Solicitações de Turma de Férias<br>Trancamento de Componente Curricular          | <ul> <li>Realizar Matrícula em Tur</li> <li>Ver Comprovante de Matríc</li> <li>Ver Orientações de Matríc</li> </ul> | ma de Férias<br>rícula<br>:ula | Parar >>   | LEYLSON EMILIO FE                                                      | RREIRA FRANÇA                                                  |
| Trancamento de Programa                                                                                               | Ver Resultado do Process                                                                                            | amento                         |            |                                                                        | e<br>O Comunidade Virtual                                      |
| Reposição de Avaliação                                                                                                | Meu Plano de Matrículas                                                                                             | Hanfain                        | Chat       | Regulamento e                                                          | dos Cursos de Graduação                                        |
| Consultar Curso                                                                                                    | Centro de<br>Ci~encias                                                                                              | 3T1234 @                       |            | Calendário Ad                                                          | cadêmico de Graduação<br>dário 2012 2                          |
| Consultar Estrutura Curricular                                                                                        | Humanas<br>-                                                                                                    | 23T5 23N1                      | 1 00       | Período Letivo Atua                                                    | al 0 2012.2                                                    |
| Consultar Turma<br>Consultar Turmas Solicitadas<br>Unidades Acadêmicas                                                |                                                                                                    | Ver turmas                     | anteriores | 12/11/2012<br>Período de Trancam<br>12/11/2012<br>Período de Consolida | a 11/03/2013<br>ento de Curso<br>a 28/12/2012<br>ação de Turma |
| Consultar Calendário Acadêmico                                                                                        |                                                                                                    |                                |            | 05/11/2012                                                             | a 16/12/2012                                                   |
| Consultar Situação - Carteira de Estudante                                                                            | os próximos 15 dias ou decorrio                                                                                     | dos 7 dias.                    |            | Período de Matrícula<br>29/10/2012<br>Período do Matrícula             | a on-line<br>a 18/11/2012                                      |
| Programa Inglês Sem Fronteiras                                                                                        |                                                                                                    |                                |            | Periodo de Matricula                                                   | a em rurmas de Ferias                                          |

#### 2.3 Em seguida, você verá uma mensagem semelhante à que segue:

| Caro(a) Aluno(a),                                                                                                    |
|----------------------------------------------------------------------------------------------------|
| O período de matrícula on-line estende-se de 11/07/2012 a 27/12/2012. Durante esse período você poderá efetuar a matrícula nos componentes<br>curriculares desejados, de acordo com a oferta de turmas.<br>Lembramos que a escolha das turmas está sujeita às regras do <b>Regulamento dos Cursos de Graduação</b> tais como a verificação de pré-requisitos e<br>co-requisitos, as matrículas em componentes equivalentes, entre outras. Vale ressaltar ainda que essa operação permite somente a matrícula em componentes<br>curriculares do tipo DISCIPLINA ou MÓDULO, que possuem turmas abertas no ano-semestre de 2012.2.<br>Para realizar a consulta e seleção das turmas disponíveis você terá duas opções:                        |
| <ul> <li>Turmas da Estr. Curricular: aqui serão listadas todas as turmas abertas para componentes do seu currículo;</li> <li>Buscar Outras Turmas:aqui você poderá buscar e selecionar qualquer turma aberta.</li> <li>Após a data final desse período você será automaticamente matriculado "EM ESPERA" em todas as turmas escolhidas e submetidas. Até a data final do período de matrícula on-line, é permitida a alteração das turmas selecionadas, adicionando outras turmas ou removendo aquelas previamente escolhidas. O deferimento das suas matrículas está sujeito ao processamento de matrícula, que classificará os alunos em cada turma com base nos critérios definidos or regulamento dos cureos de actual JEPN</li> </ul> |
| Os orientadores acadêmicos e coordenadores do seu curso poderão fazer observações sobre as turmas escolhidas até o dia 15/11/2012. É importante<br>lembrar que essas observações têm o objetivo somente de orientar os alunos. Nenhuma orientação é capaz de cancelar ou excluir uma matrícula escolhida por<br>você, sendo de sua responsabilidade excluir, caso desejado, as matrículas nas turmas escolhidas até o prazo final da matrícula on-line.                                                                                                    |
| Iniciar Seleção de Turmas >>                                                                                                    |

2.4 Ao clicar Iniciar Seleção de Turmas, você verá a tela principal de matrícula:

|   |                                             | Ajuda para<br>Matricula On-line<br>Ver eq                                   | ivalentes<br>Curricular                                                             |                         |
|---|---------------------------------------------|-----------------------------------------------------------------------------|-------------------------------------------------------------------------------------|-------------------------|
|   | Discente:                                   | 2009000000 - NOME DO DISCENTE ( Ver histórico                               | )                                                                                   |                         |
|   | Matriz Curricular:                          | CIÊNCIA DA COMPUTAÇÃO - NATAL - Presencial                                  | - MT - BACHARELADO                                                                  |                         |
|   | Currículo:                                  | 01A                                                                         |                                                                                     |                         |
|   | -iii):                                      | É permitida a matrícula nesse componente<br>दि: Ver detalhes da turma 📴: T  | ៉េះ Não é permitida a matrícula nesse compo<br>furma possui reservas para seu curso | onente                  |
|   |                                             | TURMAS ABERTAS PARA OS C                                                    | OMPONENTES DO SEU CURRÍCULO                                                         |                         |
|   | Turma                                       | Docente(s)                                                                  | Horário                                                                             | Local                   |
|   | 1º Nivel                                    |                                                                             |                                                                                     |                         |
| - | * DIM0400 - ELEMENTOS DE MA                 | TEMÁTICA PARA COMPUTAÇÃO (Obrig. Currículo)                                 |                                                                                     | [Equivalentes]          |
|   |                                             |                                                                             |                                                                                     |                         |
| 3 | 🤹 🔽 Turma 01                                | NOME DO DOCENTE                                                             | 24T34                                                                               | 386                     |
|   | Turma 01                                    | NOME DO DOCENTE                                                             | 24T34                                                                               | 386                     |
|   | Turma 01 2º Nível DIM0450 - FUNDAMENTOS MAT | NOME DO DOCENTE<br>EMÁTICOS DA COMPUTAÇÃO ( <b>Obrig. Currículo</b> ) [ + ] | 24T34                                                                               | 3B6<br>[Pré-requisitos] |

É fundamental saber as funções de cada botão presente nesta tela, explicados abaixo:

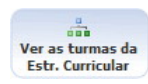

Este botão exibe todas as turmas abertas do seu curso, onde você pode ver dados sobre cada componente e turma;

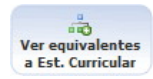

Clicando aqui, você verá componentes que equivalem às disciplinas que você precisa para formar;

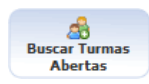

Este botão permite pesquisar turmas abertas de outros cursos, sendo útil para inscrição em disciplinas isoladas.

2.5 Selecione os componentes que você deseja cursar, marcando os quadrinhos (☑). Lembre-se que componentes com pré-requisitos não serão liberados pelo SIGAA (ficarão em vermelho). Após concluir a marcação, clique em **Adicionar Turmas**. Aparecerá uma tela semelhante à que segue:

|                                                      | CENTE > MATRÍCULA ON                                               | V-LINE 2012.2                         | > TURMAS SELEC                        | IONADAS                      |                                                                |                                    |             |                                    |              |     |      |
|------------------------------------------------------|--------------------------------------------------------------------|---------------------------------------|---------------------------------------|------------------------------|----------------------------------------------------------------|------------------------------------|-------------|------------------------------------|--------------|-----|------|
| Caro(a) Aluno(a),<br>Para efetiv<br>possível imprimi | ar sua solicitação de m<br>ir o comprovante da su                  | atrícula é neces<br>a solicitação, qu | sário pressionar<br>le deverá ser ari | o botão CONFIRM<br>nazenado. | AR MATRÍ                                                       | CULAS. Apo                         | ós este pr  | rocedimer                          | nto ser      | ·á  |      |
|                                                      | Q<br>Ajuda para<br>Matrícula On-line                               | Ver as turmas da<br>Estr. Curricular  | Ver equivalentes<br>a Est. Curricular | Buscar Turmas<br>Abertas     | Confirm<br>Matrícul                                            | ar Sai<br>as                       | r sem salva | ar                                 |              |     |      |
|                                                      | Discente: 2009000000                                               | - NOME DO DOCE                        | NTE ( Ver histórico )                 |                              |                                                                |                                    |             |                                    |              |     |      |
| Matriz                                               | Curricular: CIÊNCIA DA<br>Currículo: 01A                           | COMPUTAÇÃO - N                        | IATAL - Presencial                    | - MT - BACHARELAD            | 0                                                              |                                    |             |                                    |              |     |      |
| Turmas Selecionada                                   | IS                                                                 |                                       |                                       |                              | Ho                                                             | rários das T                       | urmas Sele  | cionadas                           | ]            |     |      |
|                                                      | <u>a</u>                                                           |                                       | <u></u>                               |                              |                                                                | Seg                                | Ter         | Qua                                | Qui          | Sex | Sab  |
|                                                      |                                                                    | : Remover Turm                        | a                                     |                              | M1                                                             |                                    |             |                                    |              |     |      |
| Turma Comp. Cu                                       | Irricular                                                          |                                       | acão.                                 | CR/CH                        | M2                                                             |                                    |             |                                    |              |     |      |
| Docente(s): NOME DO                                  | DOCENTE                                                            | ICA PARA COMPUT                       | AÇAU                                  | 4/60                         | 3 M3                                                           |                                    |             |                                    |              |     |      |
|                                                      |                                                                    |                                       | ······                                | talı 4 créditor / 60 hor     | M4                                                             |                                    |             |                                    |              |     |      |
| Matrículas Indefe                                    |                                                                    |                                       | 11                                    | stal: 4 creditos / ou nor    | dS                                                             |                                    |             |                                    |              |     |      |
|                                                      | widhe                                                              |                                       |                                       |                              | M5                                                             |                                    |             |                                    | 222          |     |      |
|                                                      | ridas<br>Átrono po procensus cão                                   | (2 )                                  |                                       |                              | M5<br>M6                                                       |                                    |             |                                    | ····<br>···  |     |      |
| Turma 01 BOAS PRA                                    | ridas<br>ÁTICAS DE PROGRAMAÇÃO                                     | (2 crs.)                              |                                       |                              | M5<br>M6                                                       |                                    |             |                                    |              |     | 1977 |
| Turma 01 BOAS PRA<br>Turma 01 INGLÊS P               | <b>ridas</b><br>ÁTICAS DE PROGRAMAÇÃO<br>'ARA FINS ACADÊMICOS I (4 | (2 crs.)<br>\$ crs.)                  |                                       |                              | M5<br>M6                                                       |                                    |             |                                    | <br>         |     |      |
| Turma 01 BOAS PR-<br>Turma 01 INGLÊS P               | ridas<br>ÁTICAS DE PROGRAMAÇÃO<br>'ARA FINS ACADÊMICOS I (4        | (2 crs.)<br>‡ crs.)                   |                                       |                              | M5<br>M6<br>T1<br>T2                                           |                                    |             |                                    |              |     | <br> |
| Turma 01 BOAS PRJ<br>Turma 01 INGLĖS P               | ridas<br>ÁTICAS DE PROGRAMAÇÃO<br>'ARA FINS ACADÊMICOS I (4        | (2 crs.)<br>\$ crs.)                  |                                       |                              | M5<br>M6<br>T1<br>T2<br>T3                                     | <br><br>DIM0400                    |             | <br><br><u></u><br><u>DIM0400</u>  | <br><br>     |     |      |
| Turma 01 BOAS PRJ<br>Turma 01 INGLÊS P               | ridas<br>ÁTICAS DE PROGRAMAÇÃO<br>'ARA FINS ACADÊMICOS I (4        | (2 crs.)<br>\$ crs.)                  |                                       |                              | M5<br>M6<br>T1<br>T2<br>T3<br>T4                               | <br><br>DIM0400<br>DIM0400         |             | <br><br>DIM0400<br>DIM0400         | <br><br><br> |     |      |
| Turma 01 BOAS PRJ<br>Turma 01 INGLÊS P               | ridas<br>ÁTICAS DE PROGRAMAÇÃO<br>'ARA FINS ACADÊMICOS I (4        | (2 crs.)<br>\$ crs.)                  |                                       |                              | M5<br>M6<br>T1<br>T2<br>T3<br>T4<br>T5                         | <br><br>DIM0400<br>DIM0400         |             | <br><br>DIM0400<br>DIM0400         |              |     |      |
| Turma 01 BOAS PRJ<br>Turma 01 INGLÊS P               | ridas<br>ÁTICAS DE PROGRAMAÇÃO<br>ARA FINS ACADÈMICOS I (4         | (2 crs.)<br>4 crs.)                   |                                       |                              | M5<br>M6<br>T1<br>T2<br>T3<br>T4<br>T5<br>T6                   | DIM0400<br>DIM0400<br>             |             | <br><br>DIM0400<br>DIM0400<br><br> |              |     |      |
| Turma 01 BOAS PRJ<br>Turma 01 INGLĖS P               | ridas<br>ÁTICAS DE PROGRAMAÇÃO<br>ARA FINS ACADÉMICOS I (4         | (2 crs.)<br>4 crs.)                   |                                       |                              | M5<br>M6<br>T1<br>T2<br>T3<br>T4<br>T5<br>T6<br>N1             | <br>DIM0400<br>DIM0400<br>         |             | DIM0400<br>DIM0400                 |              |     |      |
| Turma 01 BOAS PR.<br>Turma 01 INGLĖS P               | r <b>idas</b><br>ÁTICAS DE PROGRAMAÇÃO<br>ARA FINS ACADÊMICOS I (* | (2 crs.)<br>4 crs.)                   |                                       |                              | M5<br>M6<br>T1<br>T2<br>T3<br>T4<br>T5<br>T6<br>N1<br>N2       | <br>DIM0400<br>DIM0400<br><br>     |             | DIM0400<br>DIM0400                 |              |     |      |
| Turma 01 EOAS PR.<br>Turma 01 INGLÊS P               | <b>ridas</b><br>Áticas de programação<br>ara fins académicos Ι (*  | (2 crs.)<br>4 crs.)                   |                                       |                              | M5<br>M6<br>T1<br>T2<br>T3<br>T4<br>T5<br>T6<br>N1<br>N2<br>N3 | <br>DIM0400<br>DIM0400<br><br><br> |             | DIM0400<br>DIM0400<br>DIM0400      |              |     |      |

Você verá no quadro à direita como ficará seu horário no período. Caso queira excluir um componente, clique em sua respectiva "Lixeira". Se quiser voltar para escolher outras disciplinas, clique em Ver as turmas da Estr. Curricular. Para concluir a matrícula, clique em Confirmar Matrícula.

2.6 Ao confirmar a matrícula, você verá a tela com o número de Solicitação de Matrícula:

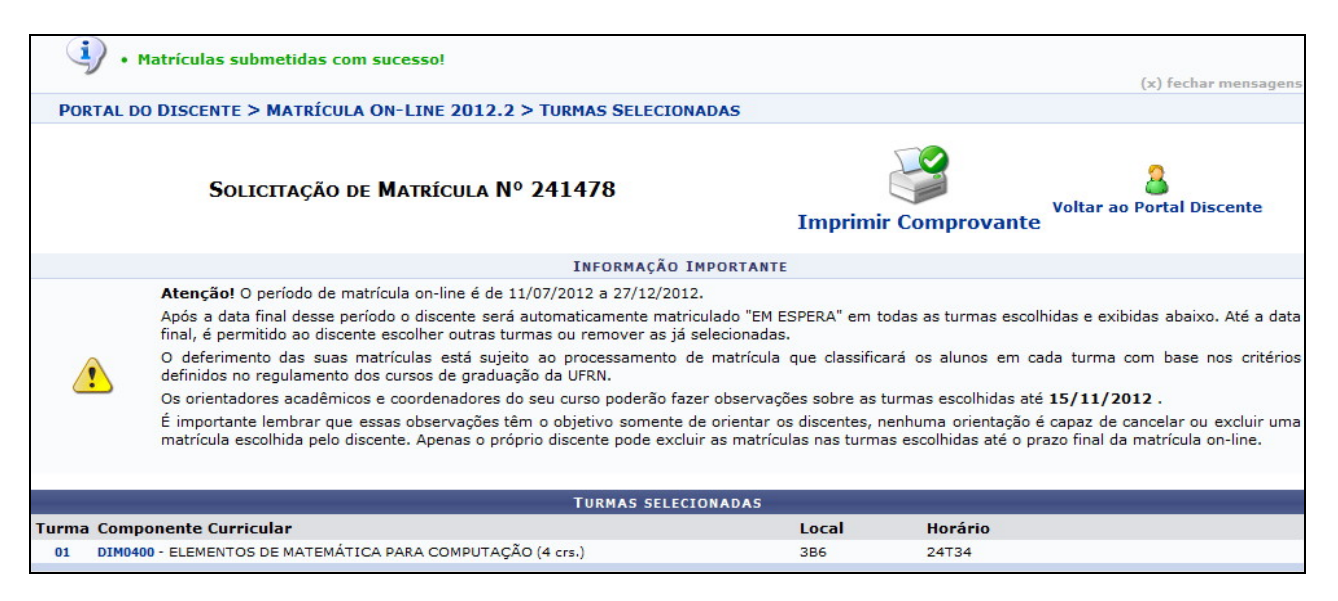

Lembre-se de guardar este número, pois ele é a única prova de que você efetuou sua matrícula. Se puder, imprima o comprovante, clicando em **Imprimir Comprovante**.

# 3. Matrícula on-line em disciplina de férias

As telas das matrículas em disciplina de férias são um pouco diferentes. Para realizá-la, faça o seguinte:

3.1 Entre no SIGAA a partir do endereço http://sigaa.ufma.br;

3.2 Acesse, pelo menu, Ensino  $\rightarrow$  Matrícula on-line  $\rightarrow$  Realizar Matrícula em turma de férias. Aparecerá uma tela semelhante à que segue:

| Matrícula: 201000000                                         |                                    |                       |            |       |            |
|--------------------------------------------------------------|------------------------------------|-----------------------|------------|-------|------------|
| Discente: NOME DO DISCENTE                                   |                                    |                       |            |       |            |
| Curso: ENGENHARIA ELÉTRICA - NATAL                           | Presencial - MTN - FORMAÇÃO        |                       |            |       |            |
| Status: ATIVO                                                |                                    |                       |            |       |            |
| Tipo: REGULAR                                                |                                    |                       |            |       |            |
|                                                              |                                    |                       |            |       |            |
| Caro Aluno,                                                  |                                    |                       |            |       |            |
| Abaixo encontra-se as turmas de férias do período 2          | 012.4, selecione a turma que desej | a se matricular.      |            |       |            |
| Dúvidas sobre as disciplinas do seu currículo? Clique        | e Aqui para ver os detalhes de sua | estrutura curricular. |            |       |            |
|                                                              |                                    |                       |            |       |            |
|                                                              | LEGENDA                            |                       |            |       |            |
| 🕥: Solicitar Ma                                              | trícula 🛛 🥞: Ver detalhes da tu    | rma                   |            |       |            |
| TURMAS DE FÉRIAS                                             | ABERTAS PARA PERÍODO 2012.         | 4 (2)                 |            |       |            |
| Turma                                                        | Docente(s)                         | Situação              | Horário    | Local |            |
| DEE/CT - DEPARTAMENTO DE ENGENHARIA ELÉTRICA                 |                                    |                       |            |       |            |
| ELE0583 - LABORATÓRIO DE COMUNICAÇÕES I - Turma: 01 (2012.4) | NOME DO DOCENTE (20h)              | ABERTA                | 23456M1234 | IIH2  | $\bigcirc$ |
| ELE0583 - LABORATÓRIO DE COMUNICAÇÕES I - Turma: 02 (2012.4) | NOME DO DOCENTE (10h)              | ABERTA                | 246M125    | IIH2  | $\bigcirc$ |
|                                                              | Cancelar                           |                       |            |       |            |
|                                                              | Portal do Discente                 |                       |            |       |            |

3.3 Clique na seta verde correspondente à disciplina que você deseja cursar. Em seguida, aparecerá uma tela solicitando informações suas e a senha para confirmar a inscrição:

|                                                                                                    | TERMO DE MATRÍCULA EM PERÍODO LETIVO ESPECIAL DE FÉRIAS                                                                                                    |
|----------------------------------------------------------------------------------------------------|----------------------------------------------------------------------------------------------------|
| Eu, NOME DO DISCENTE, n<br>MTN, venho por meio deste, no<br>3 de dezembro de 2009), autor<br>no período letivo especial de fr<br>acordo com o artigo 247 da ref | natrícula nº 2010000000, aluno do Curso de ENGENHARIA ELÉTRICA/CT - NATAL, FORMAÇÃO, Turno<br>is termos do Regulamento dos Cursos Regulares de Graduação (Resolução Nº 227/2009-CONSEPE, de<br>izar minha matrícula na disciplina ELE0583, LABORATÓRIO DE COMUNICAÇÕES I, Turma 01, oferecida<br>érias 2012.4, estando ciente de que me é vetado o trancamento da matrícula na referida turma, de<br>ierida resolução. |
|                                                                                                    | Aceita os termos descritos acima? 💿 Sim 💿 Não                                                                                                    |
|                                                                                                    | CONFIRME SEUS DADOS                                                                                                    |
|                                                                                                    | Data de Nascimento: * 00/00/0000                                                                                                    |
|                                                                                                    | Confirmar Matrícula << Voltar Cancelar                                                                                                    |

Por último, clique em **Confirmar Matrícula**.

# 4. Atestado de Matrícula (Confirmação de Matrícula)

Ao fim do período de matrícula, você deve checar em que componentes você foi matriculado. Faça o seguinte:

4.1 Entre no SIGAA a partir do endereço http://sigaa.ufma.br;

#### 4.2 Acesse o menu Ensino $\rightarrow$ Atestado de Matrícula:

| Ensino Biblioteca Ambientes virtuais       | Outros         |                      |                |        |          |                    |                             |
|--------------------------------------------|----------------|----------------------|----------------|--------|----------|--------------------|-----------------------------|
| Minhas Notas                               | _              |                      |                |        |          |                    | Mensagens                   |
| Consultar Histórico                        |                |                      |                |        |          | Atualizar          |                             |
| Declaração de Vínculo                      |                |                      |                |        |          | Meus Da            |                             |
| Matrícula On-Line                          | •              |                      |                |        |          |                    |                             |
| Solicitações de Ensino Individual          | •              |                      |                |        |          |                    |                             |
| Solicitações de Turma de Férias            | •              |                      |                | << P   | arar >>  | LEYLSON EMILIO F   | ERREIRA FRANÇA              |
| Trancamento de Componente Curricular       | ada nas suas t | urmas.               |                |        |          |                    | rum                         |
| Trancamento de Programa                    | ,              |                      |                |        |          | Secure 200         | de<br>SO Comunidade Virtual |
| Reposição de Avaliação                     | •              | Local                | Horário        |        | Chat     | Regulamento        | o dos Cursos de Graduação   |
| Consultar Curso                            |                | Centro de            |                |        | _        | Calendário .       | Acadêmico de Graduação      |
| Consultar Componente Curricular            |                | Ci~encias<br>Humanas | 3T1234         | 9      | \$\$ 0   | Cale               | ndário 2012.2               |
| Consultar Estrutura Curricular             |                | -                    | 23T5 23N1      | 9      | 0 0      | Período Letivo At  | ual                         |
| Consultar Turma                            |                |                      | Ver tur        | nas an | teriores | 12/11/2012         | a 11/03/2013                |
| Consultar Turmas Solicitadas               |                |                      |                |        |          | Período de Tranca  | mento de Curso              |
| Unidades Acadêmicas                        |                |                      |                |        |          | 12/11/2012         | a 28/12/2012                |
|                                            |                |                      |                |        |          | Período de Consoli | idação de Turma             |
| Consultar Calendário Acadêmico             |                |                      |                |        |          | 05/11/2012         | a 16/12/2012                |
|                                            | - 22           |                      |                |        |          | Período de Matrícu | ula on-line                 |
| Consultar Situação - Carteira de Estudante |                | en dia and data      | and a state of |        |          | 29/10/2012         | a 18/11/2012                |
| »                                          | os proximos    | 15 dias ou deco      | rridos / dias. |        |          | Período de Matrícu | la em Turmas de Férias      |
| Programa Inglês Sem Fronteiras             |                |                      |                |        |          |                    | а                           |

4.3 A tela seguinte, parecida com a que segue, mostrará seu atestado de matrícula:

|                                                  |                                                                                                    | NTEGRADO DE G                                                                                                    | ESTÃO DE ATIVIDA                                                                                                    | DES ACADÉ                                                                                                    | MICAS                                                                                                    | NT                                                                                                    |  |
|--------------------------------------------------|----------------------------------------------------------------------------------------------------|----------------------------------------------------------------------------------------------------|----------------------------------------------------------------------------------------------------|----------------------------------------------------------------------------------------------------|----------------------------------------------------------------------------------------------------|----------------------------------------------------------------------------------------------------|--|
| Portal do Discente EMITIDO EM 11/01/2013 17:37   |                                                                                                    |                                                                                                    |                                                                                                    |                                                                                                    |                                                                                                    |                                                                                                    |  |
|                                                  |                                                                                                    | ATESTADO D                                                                                                    | DE MATRÍCULA                                                                                                    |                                                                                                    |                                                                                                    |                                                                                                    |  |
| vo: 2                                            | 2012.2                                                                                                    |                                                                                                    |                                                                                                    | Nível:<br>Vínculo:                                                                                                    | GRADUAÇÃO<br>REGULAR                                                                                                    |                                                                                                    |  |
| L                                                | EYLSON EMIL<br>IÚSICA/DCCH                                                                                                    | - SÃO LUÍS -                                                                                                    | FRANÇA<br>T                                                                                                    | Cidade:                                                                                                    | SÃO LUÍS                                                                                                    |                                                                                                    |  |
| L                                                | ICENCIATURA                                                                                                    | PLENA                                                                                                    |                                                                                                    |                                                                                                    |                                                                                                    |                                                                                                    |  |
| TRICULAD                                         | AS: 2                                                                                                    |                                                                                                    |                                                                                                    |                                                                                                    |                                                                                                    |                                                                                                    |  |
|                                                  | Componentes                                                                                                    | Curriculares/C                                                                                                    | Docentes                                                                                                    | Turma                                                                                                    | Status                                                                                                    | Horário                                                                                                    |  |
| ORGANIZ<br>THAIS ANDRE<br>BARROS<br>Tipo: DISCIP | CAÇÃO DA EDI<br>LA CARVALHO DE FI                                                                                                    | JCAÇÃO BRAS<br>SUEIREDO LOPES e<br>tro de Ci~encias Hi                                                                                                    | MATRICULADO                                                                                                    | 3T1234                                                                                                    |                                                                                                    |                                                                                                    |  |
| PRÁTICA<br>LEONARDO C<br>Tipo: DISCIP            | CORAL I (MU)<br>ORREA BOTTA PERE                                                                                                    | I (MU)<br>ITTA PEREIRA<br>oceli -                                                                                                    |                                                                                                    |                                                                                                    | MATRICULADO                                                                                                    | 23T5<br>23N1                                                                                                    |  |
| HORÁRIOS                                         | :                                                                                                    |                                                                                                    |                                                                                                    |                                                                                                    |                                                                                                    |                                                                                                    |  |
| Dom                                              | Seg                                                                                                    | Ter                                                                                                    | Qua                                                                                                    | Qui                                                                                                    | Sex                                                                                                    | Sab                                                                                                    |  |
|                                                  |                                                                                                    | DEII0148                                                                                                    |                                                                                                    |                                                                                                    |                                                                                                    |                                                                                                    |  |
|                                                  |                                                                                                    | DEII0148                                                                                                    |                                                                                                    |                                                                                                    |                                                                                                    |                                                                                                    |  |
|                                                  |                                                                                                    | DEII0148                                                                                                    |                                                                                                    |                                                                                                    |                                                                                                    |                                                                                                    |  |
|                                                  |                                                                                                    | DEII0148                                                                                                    |                                                                                                    |                                                                                                    |                                                                                                    |                                                                                                    |  |
|                                                  | DART0391                                                                                                    | DART0391                                                                                                    |                                                                                                    |                                                                                                    |                                                                                                    |                                                                                                    |  |
|                                                  | DART0391                                                                                                    | DART0391                                                                                                    |                                                                                                    |                                                                                                    |                                                                                                    | 1.12                                                                                                    |  |
|                                                  |                                                                                                    | ATE                                                                                                    | NÇÃO                                                                                                    |                                                                                                    |                                                                                                    |                                                                                                    |  |
| 10                                               | a autenticida                                                                                                    | de deste docur                                                                                                    | mento acesse I                                                                                                    | ttps://sig                                                                                                    | jaa.ufma.br/sig                                                                                                    | aa                                                                                                    |  |
|                                                  | VO:<br>IRICULADJ<br>ORGANIZ<br>TRISAUNAS<br>BARROS<br>Tipo: DISCIP<br>PRÁTICA<br>LEONARDO C<br>Tipo: DISCIP<br>HORÁRIOS<br>Dom<br><br><br> | Voi:         2012.2           000000000         LEVLSON EMIL:           MÚSICA/DCCH.         LICENCIATURA           RICULADAS:         Z           Componentes:         ORGANIZZAČO DARIA           PRADI         Componentes:           DIRAGO         PARO           Pipo: DISCIPUNA         Leesi: -           Pipo: DISCIPUNA         Leesi: -           OOM         Seg | Atestado I           vo:         2012.2           0000000000         LEVISON EMILIO FERREIRA<br>MÚSICA/DCCH - SÃO LUÍS -<br>LICENCIATURA PLENA           ILCENCIATURA PLENA         Componentes Curriculares/I<br>ORGANIZAÇÃO DA EDUCAÇÃO BRAS           RECULADAS: 2         Componentes Curriculares/I<br>ORGANIZAÇÃO DA EDUCAÇÃO BRAS           Partitica Cortana de Cir-endes N<br>Preio DISCIPLINA Lesal: Centre de Cir-endes N<br>Preio DISCIPLINA Lesal: Centre de Cir-endes N<br>Preio DISCIPLINA Lesal: Centre de Cir-endes N<br>Preio DISCIPLINA Lesal: Centre de Cir-endes N<br>Preio DISCIPLINA Lesal: Centre de Cir-endes N<br>Preio DISCIPLINA Lesal: Centre de<br>Circular de Circendes N<br>Preio DISCIPLINA Lesal: Centre de<br>Circular de Circendes N<br>Preio DISCIPLINA Lesal: Centre de<br>Circular de Circendes N<br>Preio DISCIPLINA Lesal: Centre de<br>Circular de Circendes N<br>Preio DISCIPLINA Lesal: Centre de<br>Circular de Circendes N<br>Preio DISCIPLINA Lesal: Centre de<br>Circular de Circendes N<br>Preio DISCIPLINA Lesal: Centre de<br>Circular de Circendes N<br>Preio DISCIPLINA Lesal: Centre de<br>Circular de Circendes N<br>Preio DISCIPLINA Lesal: Centre de<br>Circular de Circendes N<br>Preio DISCIPLINA LESAL CENTRE DE<br>Circular de Circendes N<br>Preio DISCIPLINA LESAL CENTRE DE<br>Circular de Circendes N<br>Preio DISCIPLINA LESAL CENTRE DE<br>Circular de Circendes N<br>Preio DISCIPLINA LESAL CENTRE DE<br>Circular de Circendes N<br>Preio DISCIPLINA LESAL CENTRE DE<br>Circular de Circendes N<br>Preio DISCIPLINA LESAL CENTRE DE<br>Circular de Circendes N<br>Preio DISCIPLINA LESAL CENTRE DE<br>Circular de Circendes N<br>Preio DISCIPLINA LESAL CENTRE DE<br>Circular de Circendes N<br>Preio DISCIPLINA LESAL CENTRE DE<br>Circular de Circendes N<br>Preio DISCIPLINA LESAL CENTRE DE<br>Circular de Circendes N<br>Preio DISCIPLINA LESAL CENTRE DE<br>CIRCENDES DE<br>CIRCENDES DE<br>CIRCENDES DE<br>CIRCENDES DE<br>CIRCENDES DE<br>CIRCENDES DE<br>CIRCENDES DE<br>CIRCENDES DE<br>CIRCENDES DE<br>CIRCENDES DE<br>CIRCENDES DE | ATESTADO DE MATRÍCULA           vo:         2012.2         000000000           LEYLSON EMILIO FERREIRA FRANÇA         MÚSICA/DCCH - SÃO LUÍS - T           LICENCIATURA PLENA         LICENCIATURA PLENA           IRICULADAS: 2         Componentes Curriculares/Docentes           ORGANIZZAÇÃO DA EDUCAÇÃO BRASILEIRA (MU)         DEBOLA           INSCIDUIA         Lecal: Cento de Ci-endos Humanas           PRÁTICA CORAL I (MU)         DEBID148           Insci DEBID148         Cento de Ci-endos Humanas           PRÁTICA CORAL I (MU)         DEBID148            DEBID148         Cura            DEBID148         Cura            DEBID148         Cura            DEBID148         Cura            DEBID148         Cura            DEBID148         Cura            DEBID148         Cura            DEBID148         Cura            DEBID148         Cura            DEBID148         Cura            DEBID148         Cura            DEBID148         Cura            DEBID148 <td>ATESTADO DE MATRÍCULA           vo:         2012.2         Nível:           0000000000         Vinculo:         Vinculo:           LEYLSON EMILIO FERREIRA FRANÇA         MÚSICA/DCCH - SÃO LUÍS - T         Cidade:           LICENCIATURA PLENA         Cidade:         Cidade:           TRICULADAS: 2         Torma         01           ORGANIZAÇÃO DA DEUCAÇÃO BRASTLEIRA (MU)         01           Passo:         DEUCAÇÃO BRASTLEIRA (MU)           UEDANDO DE FIDURIDO LOFES &amp; JOBO EDUS VEIDA         01           Passo:         01           Passo:         DEUDAGA DE FORMANDO HES VIDURADO LOFES &amp; JOBO EDUS VEIDA           Pio: DISCIPLINA         Local: Centro de Cirencias Humanas           PRÁTICA CORAL I (MU)         01           LEDONADO CORREA BOTA PEREIRA            TIPO: DISCIPLINA         Local: -           ODITO 148              DEID0148             DEID0148             DEID0148             DART0391         JART0391        </td> <td>ATESTADO DE MATRÍCULA           vo:         2012.2<br/>0000000000<br/>LEVISON EMILIO FERREIRA FRANÇA<br/>MÚSICA/DCCH - SÃO LUÍS - T<br/>LICENCIATURA PLENA         Nível:         GRADUAÇÃO<br/>Vinculo:         REGULAR           ILEVISON EMILIO FERREIRA FRANÇA<br/>MÚSICA/DCCH - SÃO LUÍS - T<br/>LICENCIATURA PLENA         Cidade:         SÃO LUÍS           IREGULADAS: 2         Componentes Curriculares/Docentes         1         MATRICULADO<br/>MATRICULADO<br/>1         01           MATRICULADO<br/>TRASO         ORGANIZAÇÃO DA EDUCAÇÃO BRASILEIRA (MU)<br/>DI<br/>MATRICULADO<br/>TRASO         01         MATRICULADO<br/>1           MATRICULADO<br/>TRASO         ORGANIZAÇÃO DA EDUCAÇÃO BRASILEIRA<br/>10         01         MATRICULADO<br/>1           MATRICULADO<br/>TRASO         ORGANIZAÇÃO DA EDUCAÇÃO BRASILEIRA<br/>10         01         MATRICULADO<br/>1           MATRICULADO<br/>TRASO         ORGANIZAÇÃO DA EDUCAÇÃO BRASILEIRA<br/>10         01         MATRICULADO<br/>1           MATRICULADO<br/>100000 COREA BOTTA PREIRA<br/>10000000 COREA BOTTA PREIRA<br/>1000000000000000000000000000000000000</td> | ATESTADO DE MATRÍCULA           vo:         2012.2         Nível:           0000000000         Vinculo:         Vinculo:           LEYLSON EMILIO FERREIRA FRANÇA         MÚSICA/DCCH - SÃO LUÍS - T         Cidade:           LICENCIATURA PLENA         Cidade:         Cidade:           TRICULADAS: 2         Torma         01           ORGANIZAÇÃO DA DEUCAÇÃO BRASTLEIRA (MU)         01           Passo:         DEUCAÇÃO BRASTLEIRA (MU)           UEDANDO DE FIDURIDO LOFES & JOBO EDUS VEIDA         01           Passo:         01           Passo:         DEUDAGA DE FORMANDO HES VIDURADO LOFES & JOBO EDUS VEIDA           Pio: DISCIPLINA         Local: Centro de Cirencias Humanas           PRÁTICA CORAL I (MU)         01           LEDONADO CORREA BOTA PEREIRA            TIPO: DISCIPLINA         Local: -           ODITO 148              DEID0148             DEID0148             DEID0148             DART0391         JART0391 | ATESTADO DE MATRÍCULA           vo:         2012.2<br>0000000000<br>LEVISON EMILIO FERREIRA FRANÇA<br>MÚSICA/DCCH - SÃO LUÍS - T<br>LICENCIATURA PLENA         Nível:         GRADUAÇÃO<br>Vinculo:         REGULAR           ILEVISON EMILIO FERREIRA FRANÇA<br>MÚSICA/DCCH - SÃO LUÍS - T<br>LICENCIATURA PLENA         Cidade:         SÃO LUÍS           IREGULADAS: 2         Componentes Curriculares/Docentes         1         MATRICULADO<br>MATRICULADO<br>1         01           MATRICULADO<br>TRASO         ORGANIZAÇÃO DA EDUCAÇÃO BRASILEIRA (MU)<br>DI<br>MATRICULADO<br>TRASO         01         MATRICULADO<br>1           MATRICULADO<br>TRASO         ORGANIZAÇÃO DA EDUCAÇÃO BRASILEIRA<br>10         01         MATRICULADO<br>1           MATRICULADO<br>TRASO         ORGANIZAÇÃO DA EDUCAÇÃO BRASILEIRA<br>10         01         MATRICULADO<br>1           MATRICULADO<br>TRASO         ORGANIZAÇÃO DA EDUCAÇÃO BRASILEIRA<br>10         01         MATRICULADO<br>1           MATRICULADO<br>100000 COREA BOTTA PREIRA<br>10000000 COREA BOTTA PREIRA<br>1000000000000000000000000000000000000 |  |

Se sua matrícula não é validada em algum componente, pode ser que os pedidos excedam o número de vagas. Neste caso, o SIGAA adota critérios para escolha das matrículas: 1) aluno nivelado (maior coeficiente de rendimento – CR); 2) formandos; 3) aluno em recuperação; 4) aluno adiantado; 5) aluno cursando componente eletivo. Ainda, há casos onde disciplinas são canceladas, não permitindo validar matrículas.

# 5. Consultar Histórico

Para ver seu histórico escolar, faça o seguinte:

5.1 Entre no SIGAA a partir do endereço http://sigaa.ufma.br;

#### 5.2 Acesse o menu Ensino $\rightarrow$ Consultar Histórico:

| Ensino 🖹 Biblioteca 🐺 Ambientes Virtuais   | Ga Outros                                                                                                    |                |                |                      |                        |
|--------------------------------------------|----------------------------------------------------------------------------------------------------|----------------|----------------|----------------------|------------------------|
| Minhas Notas                               |                                                                                                    |                |                |                      |                        |
| Atestado de Matrícula                      |                                                                                                    |                |                |                      | Mensagens              |
| Consultar Histórico                        |                                                                                                    |                |                | Atualizar Fo         | to e Perfil            |
| Consultar Índices Acadêmicos               |                                                                                                    |                |                |                      | FOT                    |
| Declaração de Vínculo                      |                                                                                                    |                |                | Meus Dado            | os Pessoais            |
| Matrícula On-Line                          | •                                                                                                    |                |                |                      |                        |
| Solicitações de Ensino Individual          | ⇒                                                                                                    |                |                |                      |                        |
| Solicitações de Turma de Férias            | •                                                                                                    |                | << Parar >>    | LEYLSON EMILIO FER   | REIRA FRANÇA           |
| Trancamento de Componente Curricular       | ada nas suas turmas.                                                                                                    |                |                | (?) Fóru             | n                      |
| Trancamento de Programa                    | •                                                                                                    |                |                |                      | Comunidade Virtual     |
| Reposição de Avaliação                     | ) Local                                                                                                    | Horário        | Chat           | Regulamento d        | os Cursos de Graduação |
| Consultar Curso                            | Centro de                                                                                                    | norano         | Chat           | Calendário Ac        | adêmico de Graduação   |
| Consultar Componente Curricular            | Ci~encias<br>Humanas                                                                                                    | 3T1234         | 9 00           | Calen                | dário 2012.2           |
| Consultar Estrutura Curricular             | -                                                                                                    | 23T5 23N1      | Ø 00           | Período Letivo Atua  |                        |
| Consultar Turma                            |                                                                                                    | Ver turr       | nas anteriores | 12/11/2012           | a 11/03/2013           |
| Consultar Turmas Solicitadas               |                                                                                                    |                |                | Período de Trancame  | nto de Curso           |
| Unidades Acadêmicas                        |                                                                                                    |                |                | 12/11/2012           | a 28/12/2012           |
|                                            | -                                                                                                    |                |                | Período de Consolida | ção de Turma           |
| Consultar Calendário Acadêmico             |                                                                                                    |                |                | 05/11/2012           | a 16/12/2012           |
|                                            | 75                                                                                                    |                |                | Período de Matrícula | on-line                |
| Consultar Situação - Carteira de Estudante | and the set of the set of the set | and a state of |                | 29/10/2012           | a 18/11/2012           |
| *                                          | <ul> <li>ps proximos 15 dias ou deco</li> </ul>                                                                                                    | maos / dias.   |                | Período de Matrícula | em Turmas de Férias    |
| Programa Inglês Sem Fronteiras             |                                                                                                    |                |                |                      | а                      |

5.3 A seguir, seu navegador mostrará um arquivo PDF para baixar. Este é seu histórico. Se desejar, imprima-o ou salve em um *pen drive* para imprimir em outro local.

# 6. Trancamento de Componente Curricular (Cancelar Disciplina)

Assim como a matrícula, esta operação possui uma data limite. Caso tenha sido ultrapassada, o SIGAA irá gerar uma mensagem em vermelho. Para cancelar uma disciplina, faça o seguinte:

6.1 Entre no SIGAA a partir do endereço http://sigaa.ufma.br;

6.2 Acesse o menu **Ensino**  $\rightarrow$  **Trancamento de Componente Curricular**. Aparecerá uma tela semelhante à seguinte:

| Matr<br>Disc | cula: 000000000<br>ente: NOME DO DISCENTE<br>urso: ENGENHARIA ELETRICA - MTN - FORI | 1AÇÃO                 |       |             |
|--------------|-------------------------------------------------------------------------------------|-----------------------|-------|-------------|
| S            | atus: ATIVO                                                                         | Tipo: REGULAR         |       |             |
|              | SELECIONE AS MATRÍCUL                                                               | AS QUE DESEJA TRANCAR |       |             |
| Ano.Período  | Componente Curricular                                                               |                       | Turma | Status      |
| 2009.1       | ELE0506 CIRCUITOS ELETRICOS                                                         |                       | 01    | MATRICULADO |
| 2009.1       | ELE0511 CIRCUITOS ELETRONICOS I                                                     |                       | 01    | MATRICULADO |
| 2009.1       | ECO0311 ECONOMIA PARA ENGENHARIA                                                    | 0                     | 01    | MATRICULADO |
| 2009.1       | EST0317 ESTATISTICA PARA ENGENHAR                                                   | RIA TEXTIL I          | 01    | MATRICULADO |
| 2009.1       | ELE0583 LABORATORIO DE COMUNICA                                                     | DOES I                | 04    | MATRICULADO |
| 2009.1       | ELE0509 LINHAS DE TRANSMISSAO E O                                                   | NDAS                  | 02    | MATRICULADO |
| 2009.1       | DCA0304 METODOS COMPUTACIONAIS                                                      | EM ENGENHARIA         | 01    | MATRICULADO |
|              | Solicitar Trancamer                                                                 | to >> Cancelar        |       |             |

6.3 Após marcar os quadrinhos dos componentes que deseja trancar, clique em **Solicitar Trancamento**. Para confirmar, preencha os dados na tela que abrirá em seguida.

# 7. Declaração de Vínculo (Pedir Declaração)

Para emitir uma Declaração de estar matriculado na UFMA, faça o seguinte:

7.1 Entre no SIGAA a partir do endereço http://sigaa.ufma.br;

#### 7.2 Acesse o menu Ensino $\rightarrow$ Declaração de Vínculo:

| 💡 Ensino 🔝 Biblioteca 🐞 Ambientes Virtuais                                                | Gutros                            |                |                |                                                                                             |
|-------------------------------------------------------------------------------------------|-----------------------------------|----------------|----------------|---------------------------------------------------------------------------------------------|
| <ul> <li>Minhas Notas</li> <li>Atestado de Matrícula</li> </ul>                           |                                   |                |                | Mensagens                                                                                   |
| Consultar Histórico<br>Consultar Índices Académicos<br>Declaração de Vínculo              |                                   |                |                | Atualizar Foto e Perfil<br>Meus Dados Pessoais                                              |
| Matrícula On-Line<br>Solicitações de Ensino Individual<br>Solicitações de Turma de Férias |                                   |                | CC Parar SS    | LEYLSON EMILIO FERREIRA FRANÇA                                                              |
| Trancamento de Componente Curricular<br>Trancamento de Programa                           | ada nas suas turmas.              |                | SS Paral 22    | Curso                                                                                       |
| Reposição de Avaliação                                                                    | + Local                           | Horário        | Chat           | Regulamento dos Cursos de Graduação                                                         |
| Consultar Curso<br>Consultar Componente Curricular                                        | Centro de<br>Ci~encias<br>Humanas | 3T1234         | 900            | Calendário Acadêmico de Graduação<br>Calendário 2012.2                                      |
| Consultar Estrutura Curricular<br>Consultar Turma                                         | -                                 | 23T5 23N1      | <i>a</i> © 0   | Período Letivo Atual<br>12/11/2012 a 11/03/2013                                             |
| Consultar Turmas Solicitadas<br>Unidades Acadêmicas                                       |                                   | ver turr       | nas anteriores | Período de Trancamento de Curso<br>12/11/2012 a 28/12/2012                                  |
| Consultar Calendário Acadêmico                                                            |                                   |                |                | Periodo de Consolidação de Turma<br>05/11/2012 a 16/12/2012<br>Período de Matrícula on-line |
| Consultar Situação - Carteira de Estudante                                                | – os próximos 15 dias ou deco     | rridos 7 dias. |                | 29/10/2012 a 18/11/2012<br>Período de Matrícula em Turmas de Férias                         |
| Programa Inglês Sem Fronteiras                                                            |                                   |                |                | а                                                                                           |

7.3 Em seguida, seu navegador indicará um arquivo PDF para baixar. Esta é sua declaração. Se desejar, imprima-o. Caso não tenha impressora, salve-o em um *pen drive* para imprimir em outro local.

Obs: o SIGAA emite apenas este tipo de declaração. Caso você necessite de outro tipo de declaração, solicite na Coordenação do Curso.

## 8. Abono de faltas

O abono de faltas é realizado diretamente com o professor das disciplinas que você está cursando. Para fazê-lo, você deve apresentar o atestado médico ou o documento que demonstra motivos profissionais que geraram a falta. Segundo a Resolução CONSEPE 90/99, estes são os únicos casos onde é possível abonar faltas. Se sua falta não ocorreu por estes motivos, favor não insistir com o professor.

# 9. Pedir revisão de nota em avaliação

Caso você queria solicitar revisão de nota em uma avaliação, entre em contato com o professor. Você pode fazer isso pessoalmente ou pelo SIGAA. Caso deseje fazer pelo sistema, faça o seguinte:

9.1 Entre no SIGAA a partir do endereço http://sigaa.ufma.br;

9.2 Na tela principal, você pode ver os componentes em que você está matriculado. Clique na disciplina onde foi realizada a avaliação que você deseja pedir revisão:

| 📦 Ensino 🖺 Biblioteca 🔉 Ambientes Virtuais  🎡 Outr             | ros                                      |               |        |          |                                   |                                             |  |  |
|----------------------------------------------------------------|------------------------------------------|---------------|--------|----------|-----------------------------------|---------------------------------------------|--|--|
| Não há notícias cadastradas.                                   |                                          |               |        |          | Atualizar<br>Meus Di              | Mensagens<br>Foto e Perfil<br>ados Pessoais |  |  |
| TURMAS DO SEMESTRE                                             |                                          |               |        |          | LEVISON ENTLIO                    |                                             |  |  |
| Últimas Atualizações                                           | Últimas Atualizações << Parar >>         |               |        |          |                                   |                                             |  |  |
| Nenhuma atualização encontrada nas suas turmas.<br>COMPONENTES |                                          |               |        |          |                                   | de<br>SO Comunidade Virtual                 |  |  |
| Componente Curricular                                          | Componente Curricular Local Horário Chat |               |        |          |                                   |                                             |  |  |
|                                                                | Centro de                                | de            |        | -        | Calendário Acadêmico de Graduação |                                             |  |  |
| ORGANIZAÇÃO DA EDUCAÇÃO BRASILEIRA (MU)                        | Ci~encias<br>Humanas                     | 3T1234        | 9      | \$0 0    | Calendário 2012.2                 |                                             |  |  |
| PRÁTICA CORAL I (MU)                                           | -                                        | 23T5 23N1     | 9      | \$0 0    | Período Letivo At                 | ual                                         |  |  |
|                                                                |                                          | Ver turr      | nas an | teriores | 12/11/2012                        | a 11/03/2013                                |  |  |
|                                                                |                                          |               |        | _        | Período de Tranca                 | mento de Curso                              |  |  |
| COMUNIDADES VIRTUAIS QUE PARTICIRA ATUALMENTE                  |                                          |               |        |          | 12/11/2012                        | a 28/12/2012                                |  |  |
| COMUNIDADES VIRIUAIS QUE PARTICIPA ATUALMENTE                  |                                          |               |        |          |                                   | Período de Consolidação de Turma            |  |  |
|                                                                |                                          |               |        |          | 05/11/2012                        | a 16/12/2012                                |  |  |
| MINHAS ATIVIDADES                                              |                                          |               |        |          | Período de Matrico                | ıla on-line                                 |  |  |
| Não bá atividados sadastradas para os pró                      | wimes 15 disc ou doce                    | rridae 7 diae |        |          | 29/10/2012                        | a 18/11/2012                                |  |  |
| nao na auvidades cadastradas para os pro                       | winnes 15 alas ou decoi                  | nuos 7 dias.  |        |          | Periodo de Matríco                | ula em Turmas de Férias                     |  |  |
|                                                                |                                          |               |        |          |                                   | а                                           |  |  |

9.3 Após clicar no componente, surgirá a tela "Turma Virtual". Clique em **Participantes**:

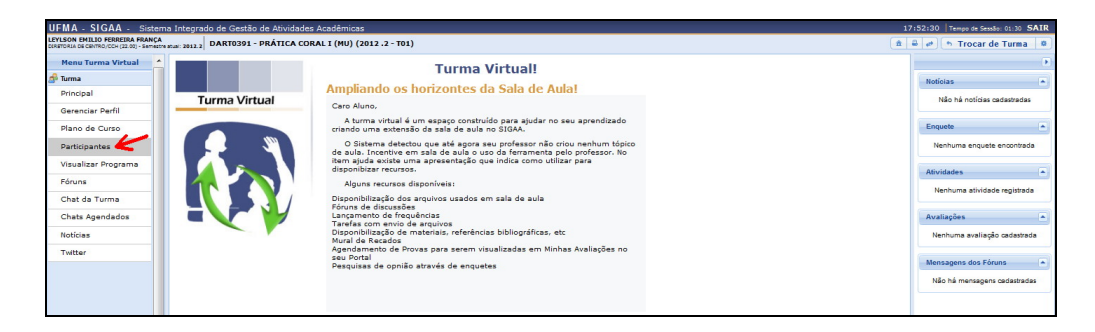

9.4 A seguir, você verá os professores da disciplina:

| UFMA - SIGAA - Sistema Integrado de Gestão de Atividades Acadêmicas 17:53:105   Tempo de Sensão: 01:30 SAIR |                                                                                                    |                                            |            |                               |  |  |  |  |  |
|----------------------------------------------------------------------------------------------------|----------------------------------------------------------------------------------------------------|--------------------------------------------|------------|-------------------------------|--|--|--|--|--|
| LEYLSON EMILIO FERREIRA FRANÇA<br>DIRETORIA DE CENTRO/CCH (22.00) - Semestre                                | etus: 2012.2 DART0391 - PRÁTICA CORAL I (MU) (2012.2 - T01)                                              |                                            | â          | 🚇 🥔 🦘 Trocar de Turma 🖉       |  |  |  |  |  |
| Menu Turma Virtual                                                                                          |                                                                                                    |                                            |            | •                             |  |  |  |  |  |
| 🔗 Turma                                                                                                    | PROFESSORES (1)                                                                                          |                                            | -          | Notícias                      |  |  |  |  |  |
| Principal                                                                                                   |                                                                                                    |                                            |            | Não há notícias cadastradas   |  |  |  |  |  |
| Gerenciar Perfil                                                                                            | Departamento: DEPARTAMENTO DE ARTES                                                                      |                                            |            |                               |  |  |  |  |  |
| Plano de Curso                                                                                              | Usuário: leonardo.botta                                                                                  | •                                          | Enquete    |                               |  |  |  |  |  |
| Participantes                                                                                               | E-Mail: leebott@hotmail.com                                                                              |                                            |            |                               |  |  |  |  |  |
| Visualizar Programa                                                                                         | ALUNOS (35)                                                                                              |                                            | - 1        | Atividades                    |  |  |  |  |  |
| Fóruns                                                                                                    |                                                                                                    |                                            |            | Nachara at data and to de     |  |  |  |  |  |
| Chat da Turma                                                                                               | ADRIANA SORAVA CARVALHO SANTOS                                                                           | ANA PATRICIA SILVA CRUZ                    |            | Ivennuma atividade registrada |  |  |  |  |  |
| Chats Agendados                                                                                             | Matricula: 2007029265<br>Usuário: adriana.sorava                                                         | Matrícula: 2010003618<br>Usuário: ana.cruz | <b>e</b> 1 | Avaliações 🔺                  |  |  |  |  |  |
| Notícias                                                                                                    | E-mail: drikasoraya@hotmail.com                                                                          | E-mail: anna.carlla.cruz@hotmail.com       |            | Nenhuma avaliação cadastrada  |  |  |  |  |  |
| Twitter                                                                                                    | ANDRE ROBERTO LOPES PEREIRA                                                                              | ANGELA MARIA DOS REIS CAMPELO              |            |                               |  |  |  |  |  |
|                                                                                                    | Usuśriou i 2009009824<br>Usuśrio: andre.roberto<br>E-mail: andre/pereira@hotmail.com                     | Matricula: 2009001209                      | 1          | Mensagens dos Fóruns 🔺        |  |  |  |  |  |
|                                                                                                    |                                                                                                    | E-mail: angela@pibco.org.br                |            | Não há mensagens cadastradas  |  |  |  |  |  |
| -                                                                                                    | Curso: MÚSICA/DCCH<br>Músicala: 20009898<br>Usuário: atilamartins<br>Camali: atilamartins 23@hotmail.com | CARLOS EDUARDO MENDES SANPAIO              | a          |                               |  |  |  |  |  |

9.5 Clique no ícone de mensagem () para enviar seu pedido de reconsideração da avaliação desejada, colocando o título "Reconsideração de Avaliação".

# 10. Solicitar prova de reposição

Lembre-se que, segundo a Resolução CONSEPE 90/99, você tem direito à reposição somente em caso de falta ou de nota abaixo da média em alguma das três avaliações semestrais. Há também uma data limite para o pedido. Sendo assim, faça o que segue:

10.1 Entre no SIGAA a partir do endereço http://sigaa.ufma.br;

10.2 Vá em Ensino → Reposição de Avaliação → Solicitar Prova de Reposição:

| Ensino 📑 Biblioteca 🐺 Ambientes Virtuais              | 0     | utros                     |                |        |          |                   |                   |              |
|-------------------------------------------------------|-------|---------------------------|----------------|--------|----------|-------------------|-------------------|--------------|
| Minhas Notas                                          |       |                           |                |        |          |                   | Mensagens         |              |
| Consultar Histórico                                   |       |                           |                |        |          | Atualiza          | r Foto e Perfil   |              |
| Consultar Indices Acadêmicos<br>Declaração de Vínculo |       |                           |                |        |          | Meus D            | ados Pessoais     | -010         |
| Matrícula On-Line                                     | •     |                           |                |        |          |                   |                   |              |
| Solicitações de Ensino Individual                     | •     |                           |                |        |          |                   |                   |              |
| Solicitações de Turma de Férias                       | •     |                           |                | << P   | arar >>  | LEYLSON EMILIO    | FERREIRA FRANÇA   |              |
| Trancamento de Componente Curricular                  | • ada | nas suas turmas.          |                |        |          | (2) T Fé          | irum              | 100          |
| Trancamento de Programa                               | •     |                           |                |        |          | Security 201      | RSO Comunic       | Jade Virtual |
| Reposição de Avaliação                                | •     | Solicitar Reposição de /  | Avaliação      |        |          | Regulament        | o dos Cursos de ( | Graduação    |
| Consultar Curso                                       | _     | Exibir Solicitações       |                | (      | Chat     | Calendário        | Acadêmico de G    | raduação     |
| Consultar Componente Curricular                       |       | Ci~encias<br>Humanas      | 3T1234         | 9      | 0 0      | Cale              | endário 2012      | .2           |
| Consultar Estrutura Curricular                        |       | -                         | 23T5 23N1      | 9      | 0 0      | Período Letivo At | tual              |              |
| Consultar Turma                                       |       |                           | Ver tur        | nas an | teriores | 12/11/2012        | a 11/03/          | 2013         |
| Consultar Turmas Solicitadas                          |       |                           |                |        |          | Período de Tranca | amento de Curso   |              |
| Unidades Acadêmicas                                   |       |                           |                |        |          | 12/11/2012        | a 28/12/          | 2012         |
|                                                       |       |                           |                |        |          | Período de Consol | lidação de Turma  |              |
| Consultar Calendário Acadêmico                        |       |                           |                |        |          | 05/11/2012        | a 16/12/          | 2012         |
|                                                       |       |                           |                |        |          | Período de Matric | ula on-line       |              |
| Consultar Situação - Carteira de Estudante            |       | 1                         |                |        |          | 29/10/2012        | a 18/11/          | 2012         |
|                                                       | 05    | próximos 15 dias ou decoi | rridos 7 dias. |        |          | Período de Matric | ula em Turmas d   | e Férias     |
| Programa Inglês Sem Fronteiras                        |       |                           |                |        |          |                   | а                 |              |

10.3 Caso esteja dentro do período para solicitar a reposição, siga as instruções na tela seguinte para concluir sua solicitação.

# 11. Inserção de Disciplina cursada em período anterior

Se você fez uma disciplina que não aparece no seu histórico, faça o seguinte:

11.1 Vá à Coordenação e peça um **Requerimento para Correção de Nota ou Disciplina no Histórico Escolar**. Preencha o nome da disciplina e período de curso, e em seguida, leve este requerimento para o professor que ministrou a disciplina e peça-o para consultar a caderneta;

11.2 Caso você tenha realmente cursado a disciplina, solicite ao professor que coloque suas notas no Requerimento, assinando-o. Em seguida, entregue o requerimento à Coordenação;

11.3 Este procedimento demora pelo menos um mês para ser realizado, pois envolve trabalho do DEOAC. Portanto, tenha paciência! Para saber se seu pedido foi atendido, continue consultando seu histórico através do SIGAA, indo no menu **Ensino**  $\rightarrow$  **Visualizar Histórico**.

# 12. Correção de Nota em Disciplina cursada em período anterior

Caso você ache que alguma nota do seu histórico está errada, faça o seguinte:

12.1 Vá à Coordenação e peça um **Requerimento para Correção de Nota ou Disciplina no Histórico Escolar**. Preencha o nome da disciplina e período de curso, e em seguida, leve este requerimento para o professor que ministrou a disciplina e peça-o para consultar a caderneta;

12.2 Caso a nota esteja errada de fato, dê o requerimento ao professor e peça que vá ao DEOAC para pedir abertura do sistema e corrigir a nota. Lembramos que a digitação das notas é de responsabilidade do professor;

12.3 Para saber se seu pedido foi atendido, continue consultando seu histórico através do SIGAA, indo no menu **Ensino**  $\rightarrow$  **Visualizar Histórico**.

### 13. Trancamento de Programa (Trancar o Curso)

Lembre-se que você pode trancar o curso por no máximo quatro semestres, e há data limite para fazer a solicitação. Para pedir este trancamento, faça o seguinte:

13.1 Entre no SIGAA a partir do endereço http://sigaa.ufma.br;

13.2 Acesse o menu Ensino  $\rightarrow$  Trancamento de Programa  $\rightarrow$  Iniciar Solicitação de Trancamento Regular para trancamento imediato, ou Ensino  $\rightarrow$  Trancamento de Programa  $\rightarrow$  Solicitar Trancamento a Posterior para agendar um trancamento futuro:

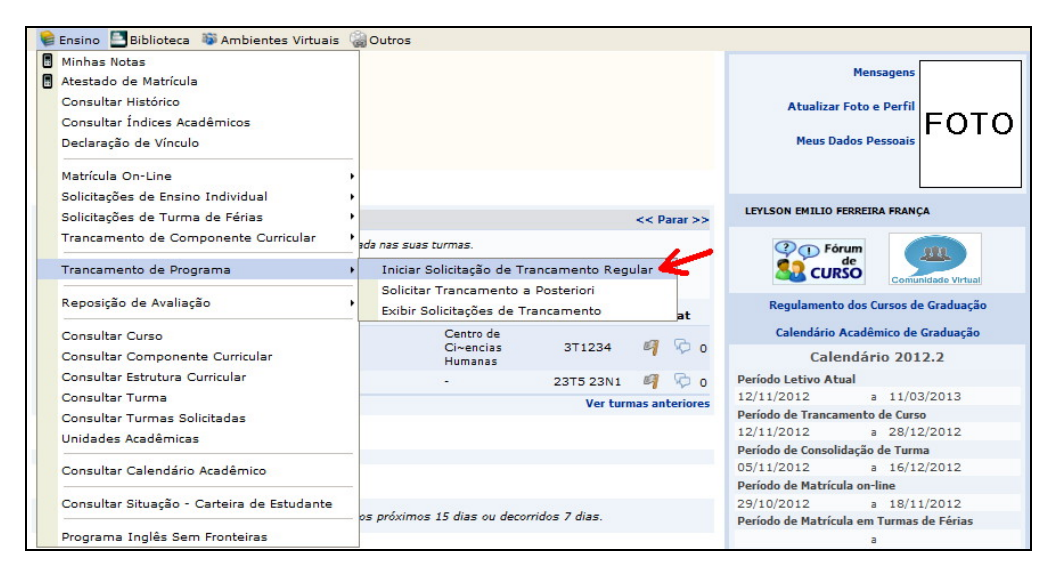

13.3 Caso a solicitação tenha sido feita dentro do prazo permitido, será mostrada uma tela solicitando suas informações para concluir o pedido:

| Matrícula:                             | 200500000                                                                                    |                |      |  |  |  |  |  |  |  |
|----------------------------------------|----------------------------------------------------------------------------------------------|----------------|------|--|--|--|--|--|--|--|
| Discente:                              | Discente: NOME DO DISCENTE                                                                   |                |      |  |  |  |  |  |  |  |
| Curso:                                 | Curso: ENGENHARIA DE COMPUTAÇÃO - NATAL - Presencial - AUTOMACAO INDUSTRIAL - MTN - FORMAÇÃO |                |      |  |  |  |  |  |  |  |
| Status:                                | Status: ATIVO                                                                                |                |      |  |  |  |  |  |  |  |
| Tipo:                                  | REGULAR                                                                                      |                |      |  |  |  |  |  |  |  |
|                                        | Confirme o Tranc.                                                                            | AMENTO         |      |  |  |  |  |  |  |  |
|                                        | Ano-Período: 2012.1                                                                          |                |      |  |  |  |  |  |  |  |
|                                        | CONFIRME SEUS DADOS                                                                          |                |      |  |  |  |  |  |  |  |
|                                        | Data de 🛊 19/09/2080 💷<br>Nascimento:<br>Senha: 🛊 🚥                                          |                |      |  |  |  |  |  |  |  |
|                                        | Confirmar Solicitação >>                                                                     | Cancelar       |      |  |  |  |  |  |  |  |
| * Campos de preenchimento obrigatório. |                                                                                              |                |      |  |  |  |  |  |  |  |
| HISTÓRICO DE SOLICITAÇÕES              |                                                                                              |                |      |  |  |  |  |  |  |  |
| Matrícula                              | Nome Curso                                                                                   | Ano-Período St | atus |  |  |  |  |  |  |  |
|                                        | Nenhuma Solicitação de Trancamento de Programa Cadastrada.                                   |                |      |  |  |  |  |  |  |  |

13.4 Se o trancamento foi aceito, você verá uma mensagem em letras verdes.

13.5 Para acompanhar a efetivação do seu pedido, acesse regularmente o menu Ensino

 $\rightarrow$  Trancamento de Programa  $\rightarrow$  Exibir Solicitações de Trancamento.